## ★ 무선AP1000 SSID및 PassWord 변경방법

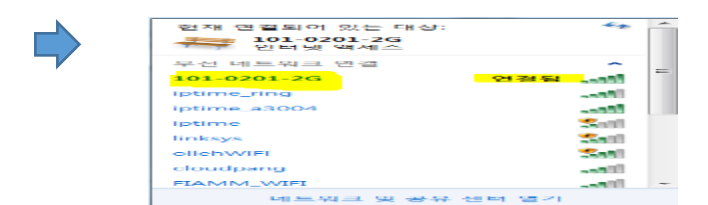

- PC, 핸드폰 해당세대 SSID 클릭

- 해당세대 PASSWORD 입력 후 연결확인

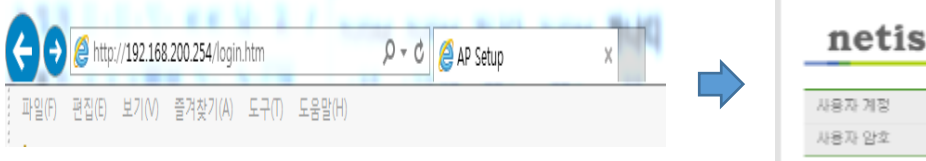

| netis  |       |
|--------|-------|
| 사용자 계정 | admin |
| 사용자 암호 | ●●●●● |

## -인터넷창 주소란에 192.168.200.254 입력 후 엔터

- 사용자 계정 = <mark>admin</mark>
- 사용자 암호 = admin2016%\*!
- 로그인 버튼 클릭

| 무선 기본 실령         |                          |             | HI3D ARXOF SPECOLIFU                        |
|------------------|--------------------------|-------------|---------------------------------------------|
| 무선 사람 머부         | <ul> <li>//용합</li> </ul> | O //89      | 년 5 비 3 5 억 - ''' 전 M 제 X 입니니:              |
| 무선 동작 방식         | AP 💌                     |             | 실전값이 저장되었습니다. 변경된 실전값을 적용하려면 '적용'을 놀러야 합니다. |
| 무선 방식            | B + G + N 💌              |             | 다른 실망을 다구리하고 다양해 역장을 구도 있습니다.               |
| 무선 네트워크 이용(SSID) | korea 26                 | 2           | 이상 다고만 이상                                   |
| SSID 검색 허용       | ● 사용함                    | O AFED      |                                             |
| WMM              | ● 사용함                    | O 460       |                                             |
| MAC 주소           | 08:10:79:a2:e2:c9        |             | 니즈에 저요 띠트 크리                                |
| 채널 간격            | O 20MHz                  | (ii) 20/408 | -대중에 적용 미근 골락                               |
| 지역               | 대한민국 🗹                   |             |                                             |
| 채널 모드            | ④ 자동 (현재 채널: 6)          | 0 ÷5        |                                             |
| 3년 신문            | Ø1 Ø2 Ø1 Ø4 Ø            | 5 🖬 6 🖼 7   |                                             |
| 1000             | №8 №9 №10 №11            | 12 13       |                                             |
| 데이타 전승물          | 자품 💌                     |             |                                             |
| 연결할 무선 장치        | 무선 사용자 보기                |             |                                             |
| 최대 접속자 수         | 10                       |             |                                             |

## -무선설정 2.4GHz 클릭

-무선 네트워크 이름(SSID) 변경 > 설정 저장

우선 보안 실정

SSID 선택

무선 보안 날식

양호화 방법

의중 방식1

민준 방식2

양호화 당시

키 질신 간격

보안카(무성암호)

| 성적값이 저장되었습니다. 병공된 실령값을 적용하려면 '적용'을 놀러야 합니다.<br>다른 성장을 대보려하기 나무에 정확한 소득 있습니다. | Tririt                                                                       | I 중공적으로 완료되었습니 |  |
|------------------------------------------------------------------------------|------------------------------------------------------------------------------|----------------|--|
| NE EOE NTHUM NON TOE TH ANNUM                                                | 실정값이 저장되었습니다. 변경된 실장값을 적용하려면 '적분'을 놀러야 합니다.<br>다른 실정을 마무리하고 나용에 적용할 수도 있습니다. |                |  |
| 적용 나오베 적용                                                                    | 적용 나뭇비 적용                                                                    |                |  |

-나중에 적용 버튼 클릭

-무선 보안 방식 = WPA/WPA2 Mixed 선택 -보안키(무선암호) = 영문 또는 숫자로 8자리 이상 입력

d 🕶 😰

TKIP & AES

TKIP & AE

.....

(i) p.

TICP

TKIP @ AES

성업지장 (4)

Ass

143 자리의 문자, 숫자)

-설정 저장

WF2710

· 80 (1)

-무선 보안 설정 클릭

**#** 시스템 정보

# 네트워크 편리

.

■ 무선 설정 2.4GHz

MAC 무소 인증

■ WPS 삼겹

■ WDS 설전

■ AP 공석

| WF2710C                               |                  |                                             |
|---------------------------------------|------------------|---------------------------------------------|
| # 시스템 정보                              | 무선 기본 성접         |                                             |
| # 네트워크 관리                             | 무선 사동 며부         | ④ 사용함 ○ 사용                                  |
| 별 모서 성정 2.4GHz                        | 무선 풍작 방식         | AD 🗸                                        |
| E EM ATH SOME                         | 무선 발식            | A + N + AC 👻                                |
|                                       | 무선 네트워크 이용(SSID) | korea 5G (Ž)                                |
| TC 기는 같이<br>다 사내가 사자                  | 551D 검색 허용       | ELO 1984                                    |
| <ul> <li>우선 보안 일종</li> </ul>          | WMM              | · 사용학 · · · · · · · · · · · · · · · · · · · |
| ■ 부견 고급 음양                            | MAC 주소           | 08:10:79:a2:e2:c8                           |
| MAC 주소 민중                             | 채널 간격            | O 20MHz O 20/40MHz                          |
| ■ WPS 설정                              | 채널 문입 실접         | (i) 714                                     |
| ■ WDS 설정                              | 7.9              | Dep 2 V                                     |
| ■ AP 검색                               | THE PE           |                                             |
| # 방화책                                 | 해를 소프            |                                             |
| # 보만 기능                               | 101E 71.58       |                                             |
| # 특수 기능                               | 에이다 인생활          |                                             |
| # 트레픽 파리                              | 연물된 부간 양자        | 72 484 27                                   |
| · 73 / 79                             | 피내 접수자 수         | 10                                          |
| ····································· |                  | <i>설</i> 광 제공 (3)                           |

## -무선설정 5GHz 클릭 -무선 네트워크 이름(SSID) 변경 > 설정 저장

무선 보만 실정

SSID 선택

무선 보안 발식

압호화 방법

인증 발식1

인즐 발식2

압호화 발식 보만키(무견압호)

키 접신 간격

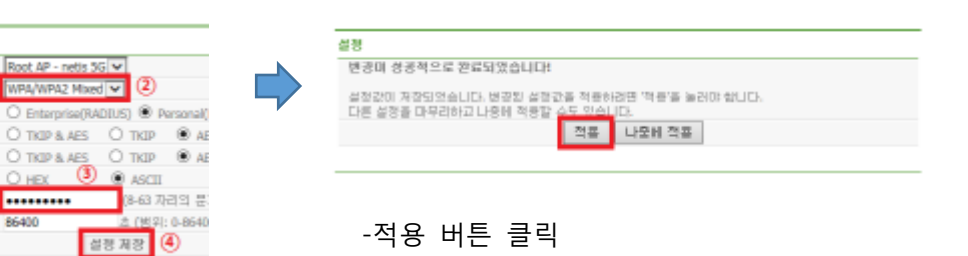

설정

변공미 성공적으로 완료되었습니다!

-나중에 적용 버튼 클릭

실정값이 제작되었습니다. 방관회 실령값을 적용하려면 '작용'을 늘려야 합니다. 다른 실장을 마무리하고 나중에 적용할 수도 있습니다. 적품 나중해 적용

-무선 보안 설정 클릭 -무선 보안 방식 = WPA/WPA2 Mixed 선택 -보안키(무선암호) = 영문 또는 숫자로 8자리 이상 입력

oot AP - netis 5G 💌

.....

86400

-설정 저장

WF2710C

# 시스템 정보

# 무선 성접 Z.4GHz

■ 무선 보안 설정
 ■ 무선 고급 설정

■ 무선 실행 SGHz

■ 무선 기본 실접

MAC 주소 인종

■ WPS 성접 ■ WDS 설정

👪 네트워크 판리